Konica minolta pagepro 1590mf :

## Method 1:

\$dpkg -- i pagepro1590mfcupswrapper-3.0.1-1.i386.deb \$dpkg -- i pagepro1590mflpr-3.0.1-1.i386.deb

\$apt-get –f install

## Method 2:

Right click on " pagepro1590mfcupswrapper-3.0.1-1.i386.deb " package. Select "Open With GDebi Package Installer" option Click on "Install Package" When installation is finished click on "Close" button. Close the "Package Installer" window

Right click on " pagepro1590mflpr-3.0.1-1.i386.deb " package. Select "Open With GDebi Package Installer" option

Click on "Install Package" When installation is finished click on "Close" button. Close the "Package Installer" window

Add the printer from the sundry menu